# Programmer Thymio avec Scratch

# Ouvrir Thymio Suite

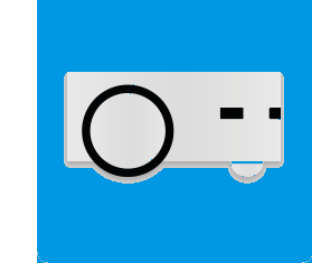

1) Cliquer sur l'icône

#### 2) Connecter la dongle USB du Thymio

#### 3) Sélectionner l'icône du Thymio

Cliquer 1x sur l'icône : un contour bleu s'affiche autour de l'icône quand elle est sélectionnée.

4) Cliquer sur

#### Lancer Scratch

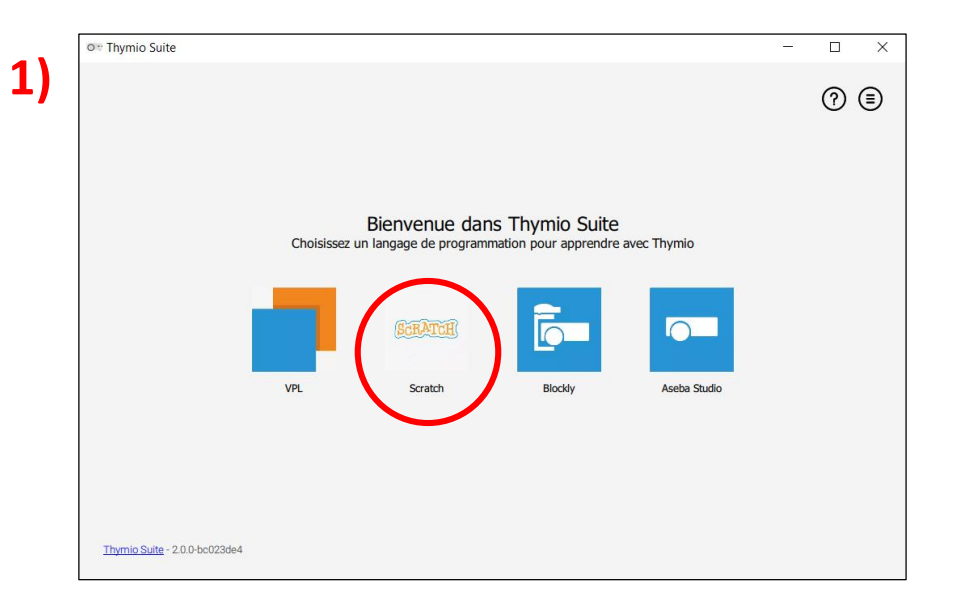

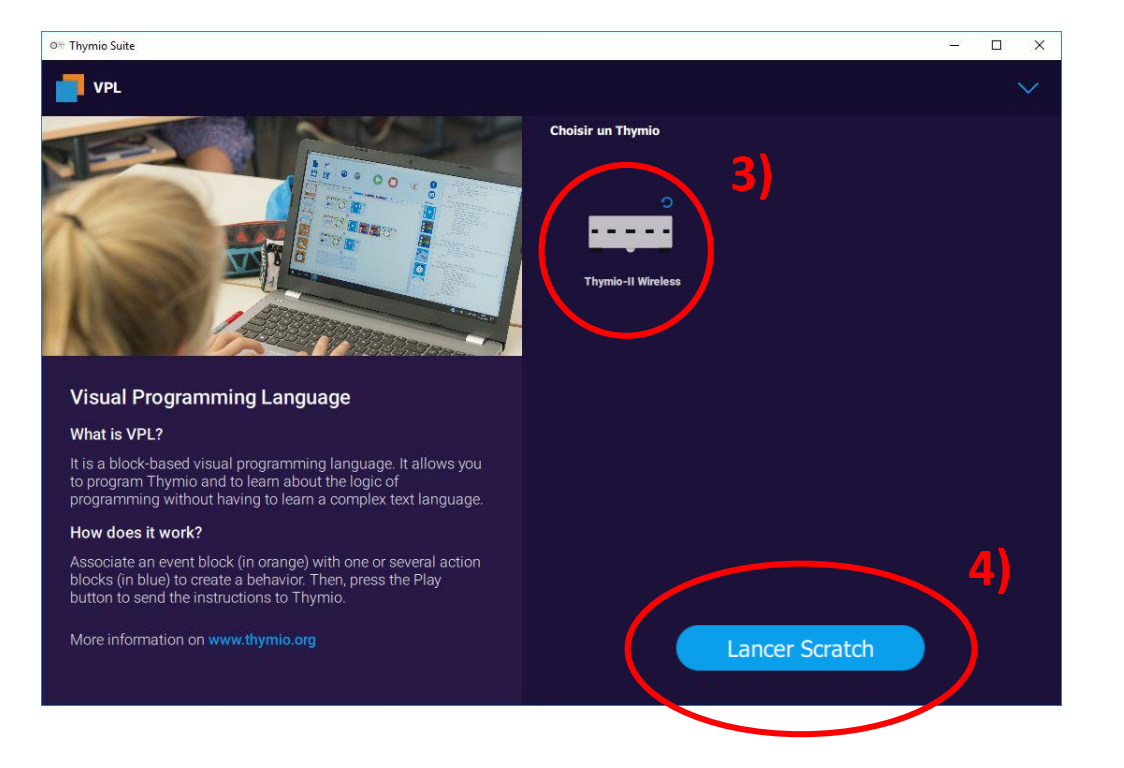

# Les blocs Thymio : instructions de base

Les blocs qui interagissent avec Thymio sont dans la catégorie « THYMIO ».

#### Avancer

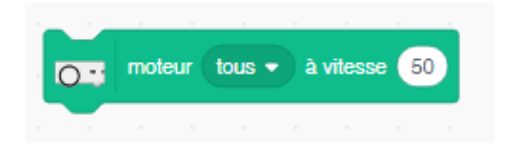

Met les moteurs de Thymio en route pour qu'il avance (tout droit) + choisir vitesse

#### Tourner

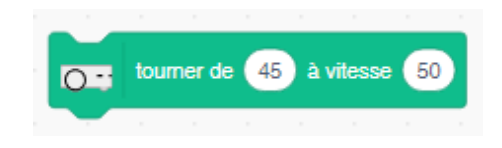

Fait tourner Thymio d'un angle de 45° vers la droite (+ choisir vitesse) Tourner vers la droite : valeur positive Tourner vers la gauche : valeur négative

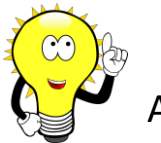

Astuce : pour que Thymio avance en tournant, on peut régler les moteurs gauche et droite avec des vitesses différentes

Les blocs Thymio : instructions de démarrage

Plutôt que d'utiliser le bloc de démarrage « Quand choisir différentes actions de démarrage propres à Thymio dans la catégorie THYMIO.

Exemple :

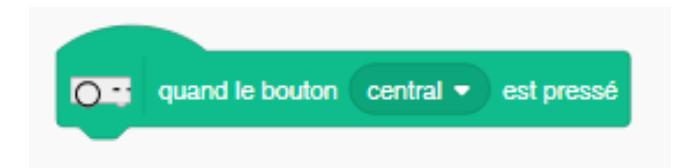

Thymio commence l'exécution du programme quand le bouton central est pressé

# Les blocs Thymio : les LEDs RVB

#### Couleur de Thymio

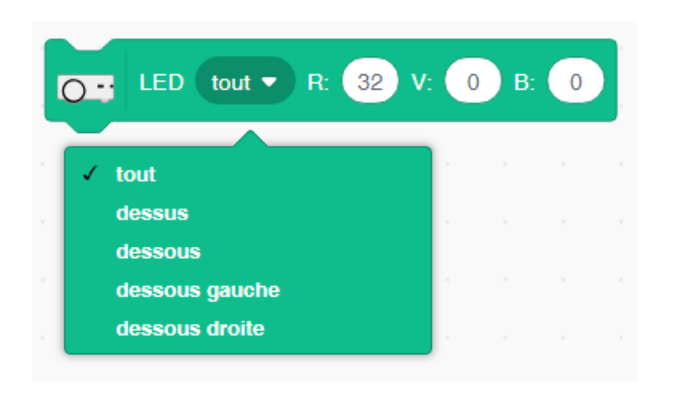

#### Allume les LEDs sélectionnées en rouge

Thymio peut donc avoir différentes couleurs en même temps, par exemple rouge au-dessus et bleu en-dessous !

La plage de valeurs d'intensité s'étend de 0 (éteint) à 32 (complètement allumé)

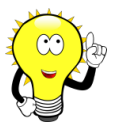

RVB = rouge, vert, bleu

Les autres couleurs peuvent être obtenues en mélangeant les couleurs primaires dans différentes proportions. Exemple : jaune = rouge + vert

# **Les blocs Thymio : les capteurs**

#### Détection des obstacles : utilisation des capteurs

#### Choix du capteur de proximité (7)

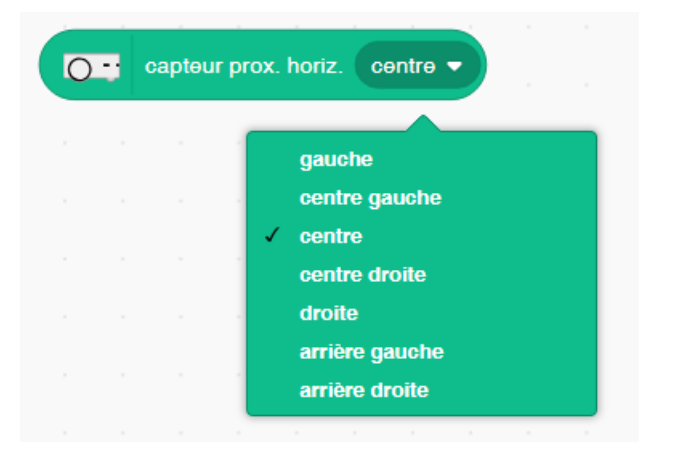

#### Choix du capteur au sol (2)

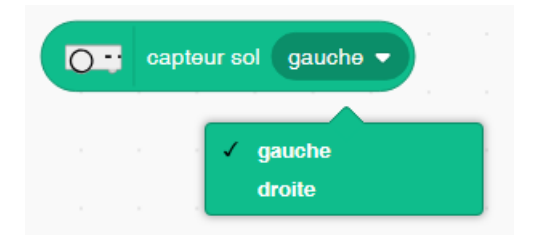

#### Afficher la valeur des capteurs

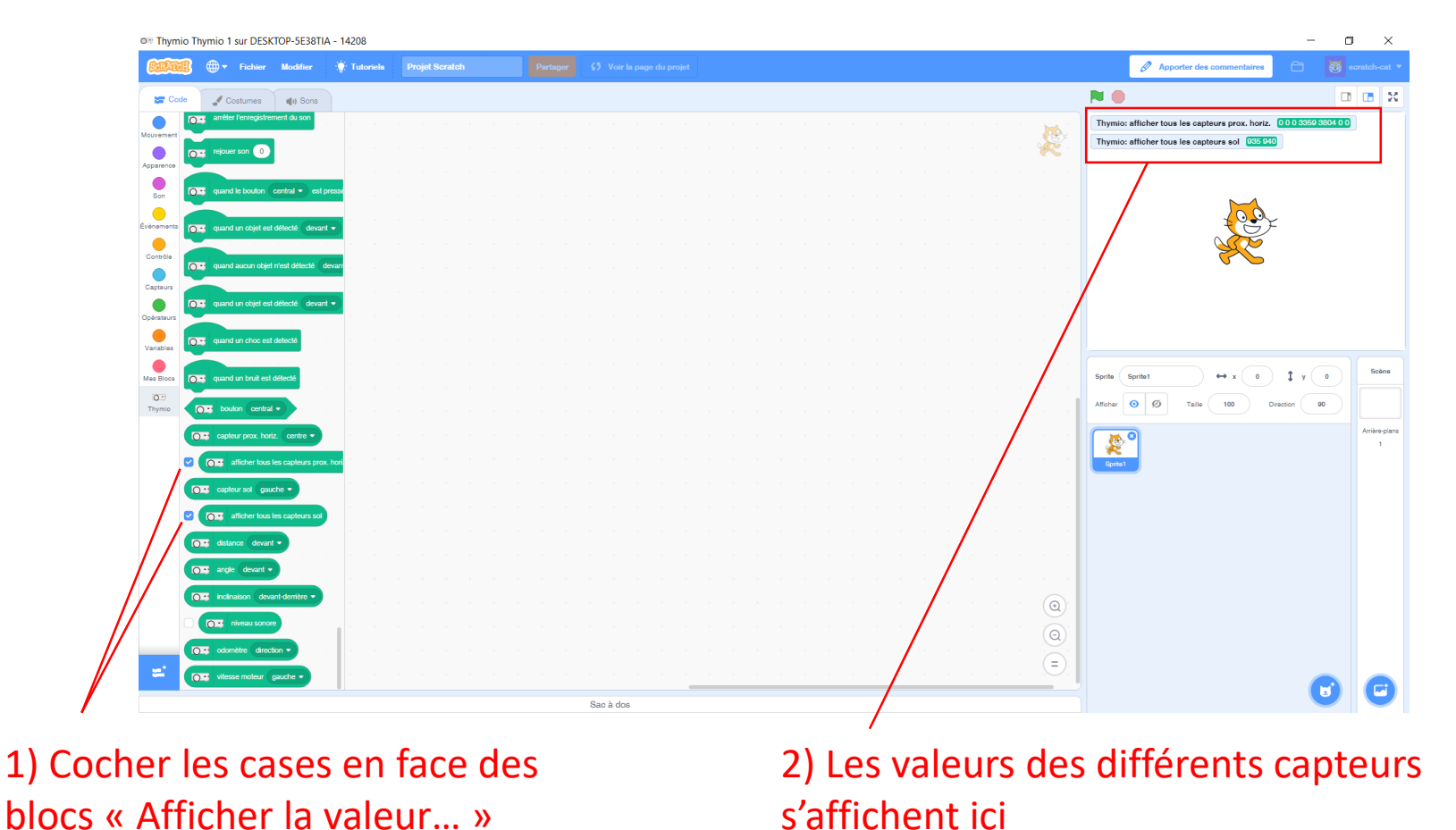

Les valeurs des capteurs de proximité varient de 0 (le robot ne voit rien) à plusieurs milliers (le robot est très proche d'un obstacle). La valeur de l'intensité lumineuse au sol (capteur de sol), varie entre 0 (pas de lumière) et 1023 (lumière maximale).

### Valeur de l'angle de rotation

Quel est la valeur de l'angle que doit effectuer Thymio pour dessiner...

 $\hat{A}$  = angle désiré  $\hat{T}$  = angle de Thymio n = nombre de côtés

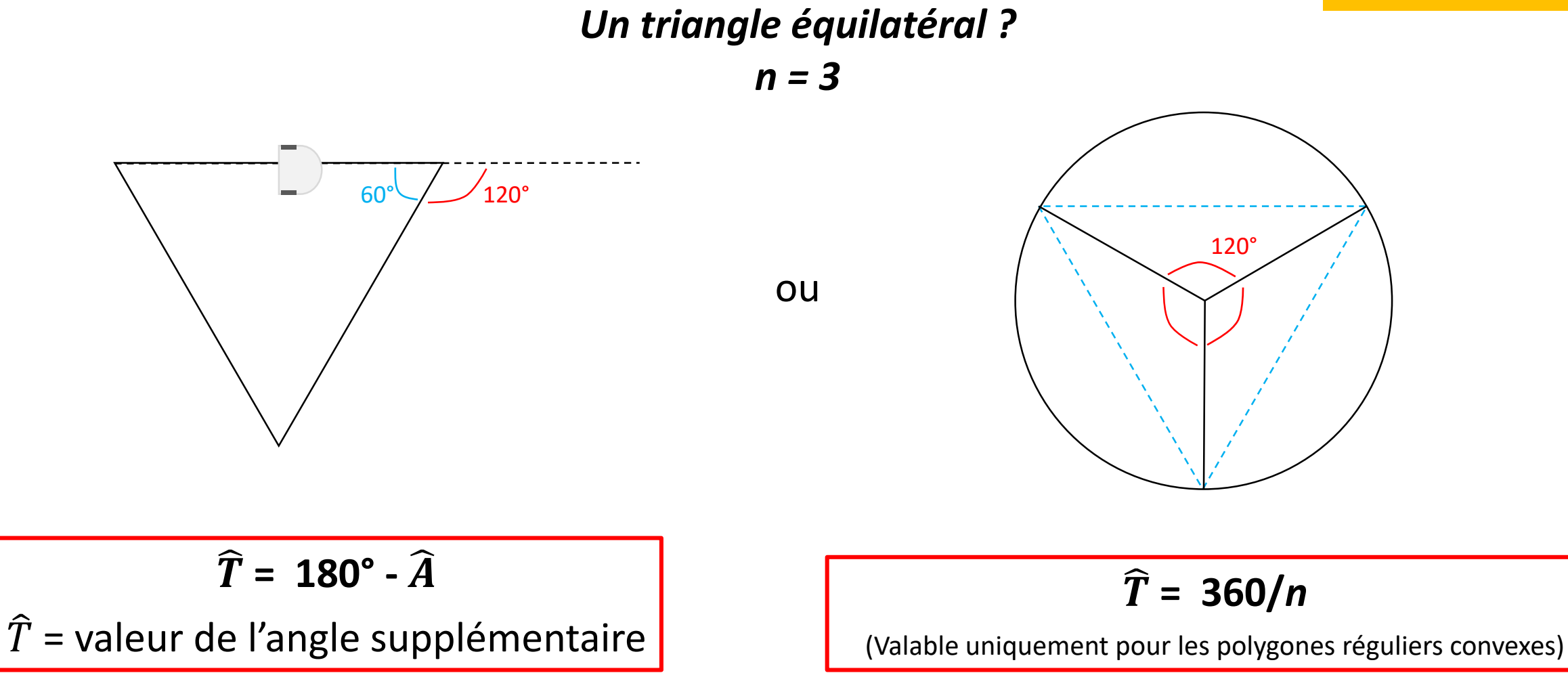